# **YOU-RISTA**

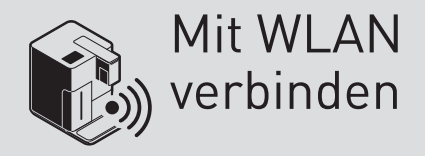

# Rbo

## Du brauchst:

- 🕚 etwa 3 Minuten Zeit
- ein Smartphone mit der installierten Qbo-App
- eine WLAN-Verbindung

# MIT WLAN VERBINDEN

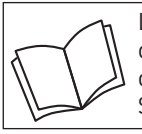

Lies zuerst die Sicherheitshinweise und benutze den Artikel nur wie in dieser Anleitung beschrieben, damit es nicht versehentlich zu Verletzungen oder Schäden kommt.

# Warum sollte ich die YOU-RISTA mit WLAN verbinden?

Wenn du deine YOU-RISTA mit dem WLAN verbindest, kannst du in der Qbo-App Kaffeekreationen kreieren und diese zur Zubereitung an eine YOU-RISTA senden. Die App unterstützt dich zudem mit detaillierten Anleitungen bei der Pflege und den Einstellmöglichkeiten deiner Maschine. Zusätzlich kannst du in der App Push-Benachrichtigungen aktivieren, die dich zur richtigen Zeit an die verschiedenen Pflegeschritte deiner Qbo-Maschine erinnern. Sobald du die Maschine mit dem WLAN verbindest, wirst du ihr Besitzer.

Folgende WLAN-Netzwerke werden zur Zeit von der YOU-RISTA unterstützt:

- Unverschlüsselte WLANs, ohne Passwort
- WEP
- WPA
- WPA2-Personal

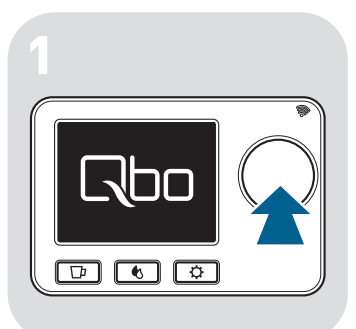

Drücke auf den Drehknopf, um die Maschine einzuschalten.

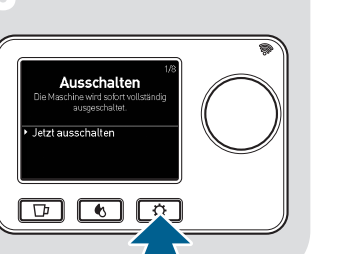

A

Espresso

 $\Box \bullet \Box$ 

Espresso

**ि ७ वि** 

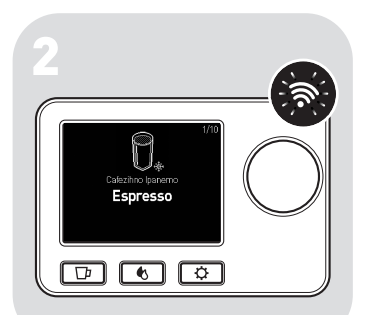

Warte einen kurzen Moment, bis die WLAN-Kontroll-Leuchte blinkt. Das WLAN der Maschine ist aktiviert (Hotspot-Modus). Fahre fort mit Schritt 6.

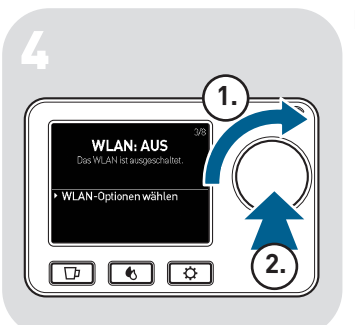

Wenn die WLAN-Kontroll-Leuchte dauerhaft leuchtet, ist die Maschine bereits mit einem WLAN verbunden. Um die Maschine mit einem anderen WLAN zu verbinden, muss die Maschine erst auf ihre Werkseinstellungen zurückgesetzt werden (siehe Anleitung "YOU-RISTA auf Werkseinstellungen zurücksetzen").

Wenn die WLAN-Kontroll-Leuchte NICHT blinkt oder leuchtet, ist das WLAN der Maschine deaktiviert. **Fahre fort mit Schritt 3**.

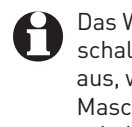

Das WLAN der Maschine schaltet sich automatisch aus, wenn du deine Maschine 20 Mal eingeschaltet und innerhalb dieser Zeit nicht mit dem WLAN verbunden hast.

▷ Drücke die Einstellungsmenü-Taste .

- Wähle den Menüpunkt WLAN: AUS (1.).
- Drücke auf den Drehknopf (2.), um WLAN-Optionen wählen zu bestätigen.

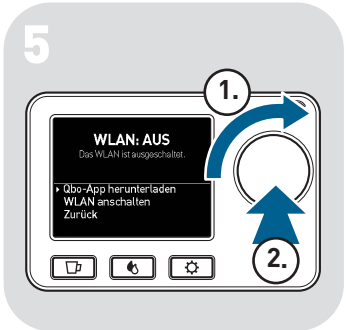

| VLAN<br>V Mobile 4 & (<br>HTT2016K WALEN<br>Obo-662 Ф (<br>Home Ф ( | )<br>D |
|---------------------------------------------------------------------|--------|
| Mobile                                                              | D      |
| NETZWERK WÄHLEN<br>Qbo-662 * (i<br>Home * (i                        |        |
| Qbo-662 * ()<br>Home * ()                                           |        |
| Home 🗢 🕕                                                            | D      |
|                                                                     | D      |
| Office ≜ ≑ (]                                                       | D      |
| Tom Home 🔒 🌩 🚺                                                      | D      |
| Sophie Office 🔒 🕸 🧻                                                 | D      |
| Anderes                                                             |        |
|                                                                     |        |

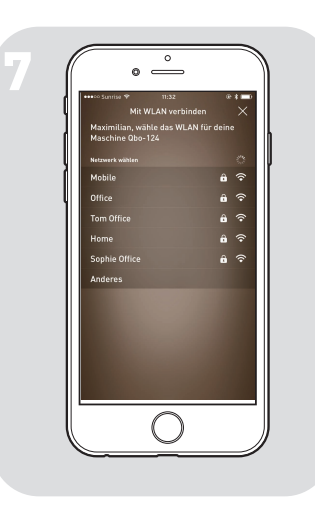

## ▷ Wähle **WLAN anschalten** (1.).

Drücke auf den Drehknopf (2.), um die Auswahl zu bestätigen.

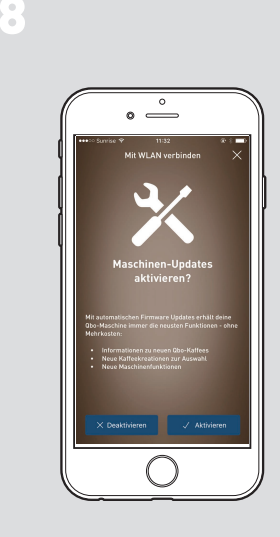

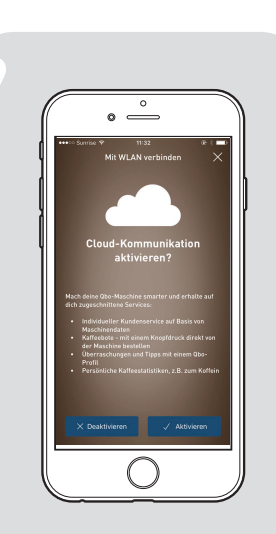

Als nächstes wirst du gefragt, ob du Maschinen-Updates aktivieren möchtest. Mit diesen Updates ist die Maschine immer auf dem neuesten Stand. Die Updates erfolgen, wenn verfügbar, immer vor dem automatischen Ausschalten der Maschine und dauern nur wenige Minuten.

- Tippe auf Ja, um die Update-Funktion zu aktivieren (empfohlen).
- Tippe auf Nein, wenn du die Update-Funktion nicht aktivieren möchtest.
  - Du kannst die Maschinenupdates auch zu einem späteren Zeitpunkt aktivieren (siehe Anleitung "Automatische Maschinen-Updates aktivieren").

Wenn du die Cloud-Kommunikation aktivierst, erhältst du auf dich zugeschnittene Services: zum Beispiel individueller Kundenservice auf Basis von Maschinendaten, Überraschungen und Tipps in der Qbo-Welt und persönliche Kaffeestatistiken.

- Tippe auf Ja, um die Cloud-Kommunikation zu aktivieren (empfohlen).
- Tippe auf Nein, wenn du die Cloud-Kommunkation nicht aktivieren möchtest.

- Öffne die WLAN-Einstellungen deines Smartphones.
  - Achte darauf, dass die Maschine noch eingeschaltet ist.
- Wähle in der Liste der Netzwerke den Namen deiner Qbo-Maschine aus.
  - Du findest den Maschinennamen im Einstellungsmenü 😨 unter dem Menüpunkt Maschineninfo.
- Warte, bis die Maschine als verbunden angezeigt wird.
- Öffne die Qbo-App.
  Das WLAN-Setup startet automatisch.
- Sollte der Verbindungsversuch fehlschlagen: Das WLAN-Setup startet bis zu 3x automatisch. Erst dann musst du ggf. das WLAN-Setup manuell aktivieren, indem du auf Zusätzlich empfangsbereit tippst.
- Wähle das WLAN-Netzwerk aus, mit dem die Maschine verbunden werden soll, und gib ggf. das WLAN-Passwort ein.

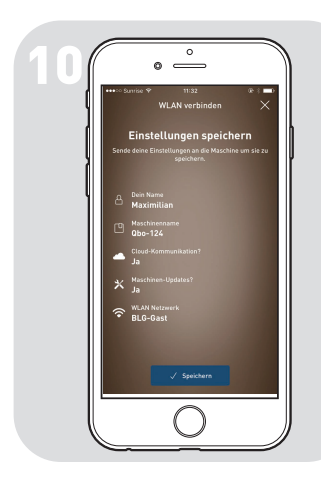

P.)

App-Eingabe bestätige

 $\Box \bullet \bullet$ 

Bestätiger

Abbrechen

Tippe auf Speichern. Alle eingegebenen WLAN-Informationen werden nun an die Maschine gesendet.

Zum Bestätigen der gesendeten Informationen wirst du nun von der Maschine aufgefordert, den Drehknopf zu drücken.

Drücke auf den Drehknopf, um den Empfang der WLAN-Informationen und Einstellungen zu bestätigen.

Für das Bestätigen hast du 30 Sekunden Zeit. Wenn die 30 Sekunden abgelaufen sind, ohne dass du auf den Drehknopf gedrückt hast, kehrt die Maschine automatisch zurück in den Hotspot-Modus. Du musst alle Schritte ab **Schritt 6** erneut vornehmen.

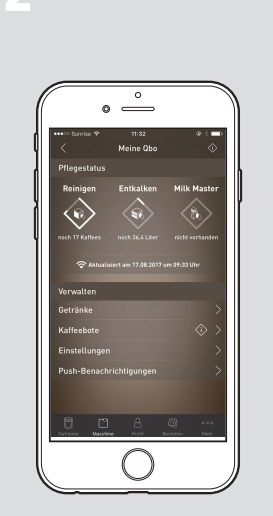

Sobald das WLAN erfolgreich eingerichtet ist, leuchtet die WLAN-Kontroll-Leuchte an der Maschine dauerhaft. In der App wirst du auf die Detailseite deiner Qbo-Maschine weitergeleitet. Hier siehst du ihren Pflegezustand, kannst sie umbenennen oder Einstellungen vornehmen.

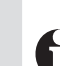

Wenn keine Verbindung zwischen Smartphone und Maschine hergestellt werden kann, werden die WLAN-Informationen nach 3 Verbindungsversuchen verworfen. Die Maschine kehrt automatisch zurück in den Hotspot-Modus. Du musst alle Schritte ab **Schritt 6** erneut vornehmen.